## Postupak unosa novog korisnickog certifikata u Internet Explorer

- 1. Pokrenuti Internet Explorer.
- 2. Upišite adresu www.isvu.hr/studomat/aplikacija.
- 3. Na stranici koja se prikaže odaberite: Continue to this website (not recommended).

| Certificate Error: Navigation Blocked - Windows Internet Explorer                                             |                            |
|----------------------------------------------------------------------------------------------------|----------------------------|
| 🚱 🕤 🔻 🖉 http://www.isvu.hr/studomat/aplikacija 💽 🛃 🗙 Windows Live                                             | <b>₽</b> •                 |
| 😭 🍫 🏈 Certificate Error: Navigation Blocked 🏠 🔹 🗟 🔹 🗟 🖓 Pag                                                   | e ▼                        |
| There is a problem with this website's security certificate.                                                  | <u>_</u>                   |
| The security certificate presented by this website was not issued by a trusted certifica authority.           | ite                        |
| Security certificate problems may indicate an attempt to fool you or intercept any dat<br>send to the server. | a you                      |
| We recommend that you close this webpage and do not continue to this webs                                     | site.                      |
| Ø Click here to close this webpage.                                                                           |                            |
| 😵 Continue to this website (not recommended).                                                                 |                            |
| More information                                                                                              |                            |
|                                                                                                    |                            |
|                                                                                                    |                            |
|                                                                                                    |                            |
|                                                                                                    | ▼<br>100%                  |
|                                                                                                    | <u> ~ 100%</u> ▼ <u>//</u> |

4. Odaberite Certificate Error.

| 🖉 Studor            | nat>Login - Windows Internet Explorer    |       |                     |    |                        |             |
|---------------------|------------------------------------------|-------|---------------------|----|------------------------|-------------|
| $\bigcirc \bigcirc$ | https://www.isvu.hr/studomat/aplikacija/ | <br>F | 😵 Certificate Error | f) | X Windows Live         | <b>₽</b> •  |
| 🔶 🏟                 | 🟉 Studomat>Login                         |       |                     |    | 🟠 🔹 🗟 🔹 🖶 🔹 🔂 Page 🔹 ( | 🗿 Tools 👻 🎽 |

5. Odaberite View certificate.

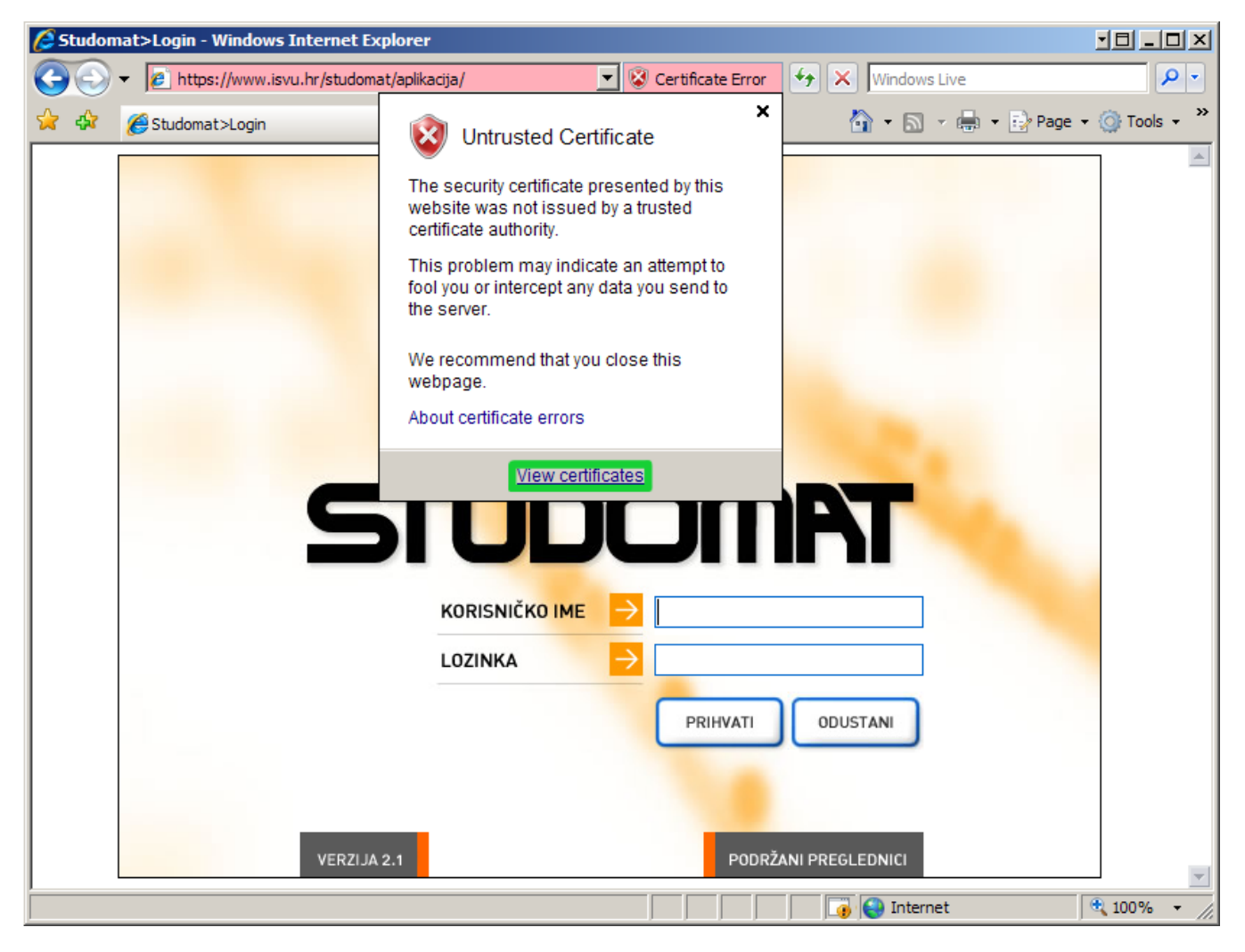

6. Odaberite karticu Certification Path, označite isvuCA i kliknite na dugme View certificate.

| Certificate                                                              | ?    | x |
|--------------------------------------------------------------------------|------|---|
| General Details Certification Path                                       |      |   |
|                                                                          |      |   |
|                                                                          | _    |   |
| www.isvu.hr                                                              |      |   |
| _                                                                        |      |   |
|                                                                          |      |   |
|                                                                          |      |   |
|                                                                          |      |   |
|                                                                          |      |   |
|                                                                          |      |   |
|                                                                          |      |   |
|                                                                          |      |   |
|                                                                          |      |   |
| <u>View Certificate</u>                                                  |      |   |
|                                                                          |      | 1 |
| This CA Boot certificate is not trusted because it is not in the Trusted | Poot |   |
| Certification Authorities store.                                         | κοοι |   |
|                                                                          |      |   |
|                                                                          |      |   |
| 0                                                                        | К    |   |

7. Kliknite na dugme Install Certificate.

| Certificate                                                                                                    | ? ×  |
|----------------------------------------------------------------------------------------------------|------|
| General Details Certification Path                                                                                                    |      |
|                                                                                                    | - 11 |
| Certificate Information                                                                                                    |      |
| This CA Root certificate is not trusted. To enable trust,<br>install this certificate in the Trusted Root Certification<br>Authorities store. |      |
|                                                                                                    |      |
|                                                                                                    |      |
| Issued to: isvuCA                                                                                                    |      |
| Issued by: isvuCA                                                                                                    |      |
| Valid from 9.12.2003 to 9.12.2008                                                                                                    |      |
|                                                                                                    |      |
| Install Certificate Issuer Statement                                                                                                    |      |
| ОК                                                                                                    |      |

8. Otvorit će se prozor za instalaciju u kojem samo kliknite Next, Next, Finish.

| Certificate Import Wizard |                                                                        |                                                                | × |
|---------------------------|------------------------------------------------------------------------|----------------------------------------------------------------|---|
|                           | Completing the Wizard                                                  | Certificate Import                                             |   |
|                           | You have specified the follow<br>Certificate Store Selected<br>Content | wing settings:<br>Automatically determined by t<br>Certificate |   |
|                           | < <u>B</u> ack                                                         | Finish Cancel                                                  |   |

9. Kliknite na dugme Yes.

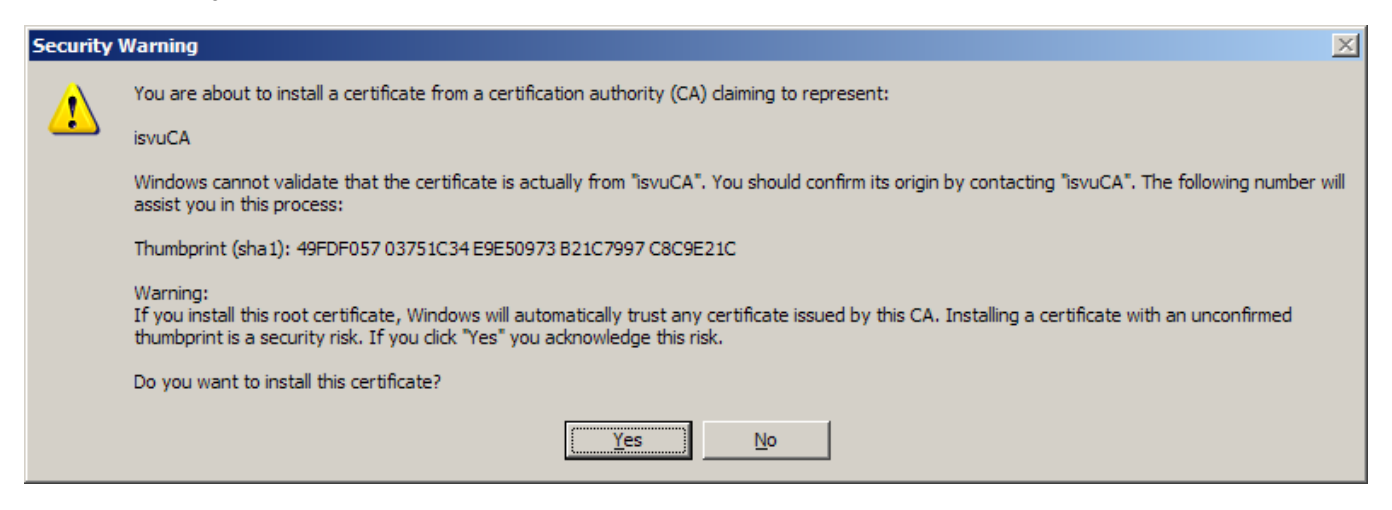

10. Obaviješteni ste o uspješnom unosu certifikata.

| Certificat | te Import Wizard 🛛 🗙       |
|------------|----------------------------|
| (į)        | The import was successful. |
|            | ОК                         |

Uneseni certifikat može se vidjeti odabirom opcije *Tools* → **Internet Options** u kartici *Content*. Potrebno je kliknuti na dugme *Certificates*, i nakon toga na karticu *Trusted Root Certification Authorities*.

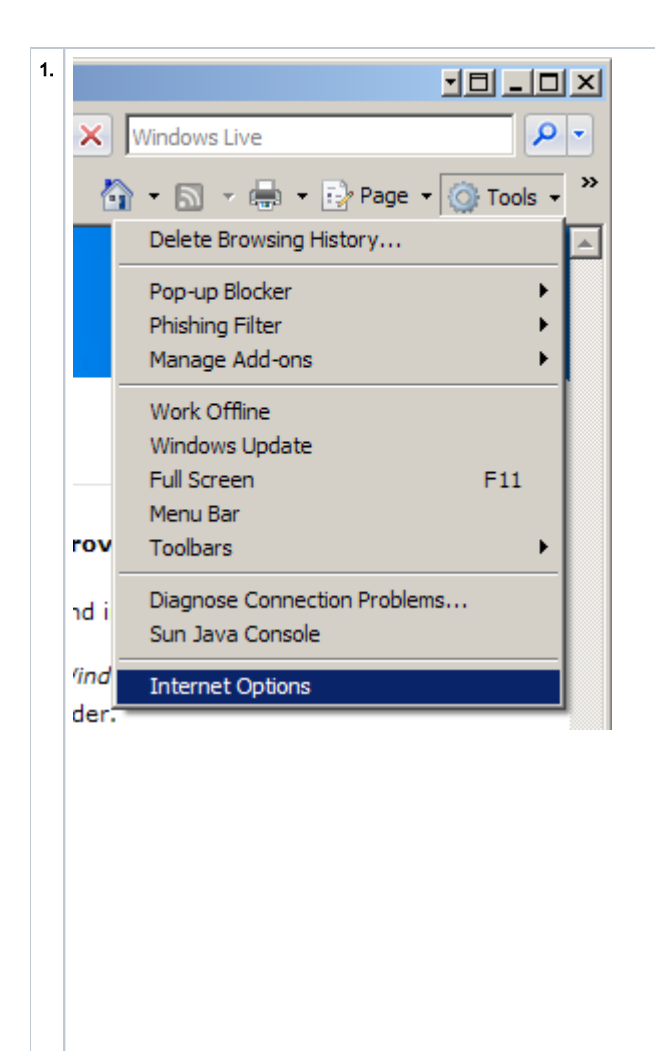

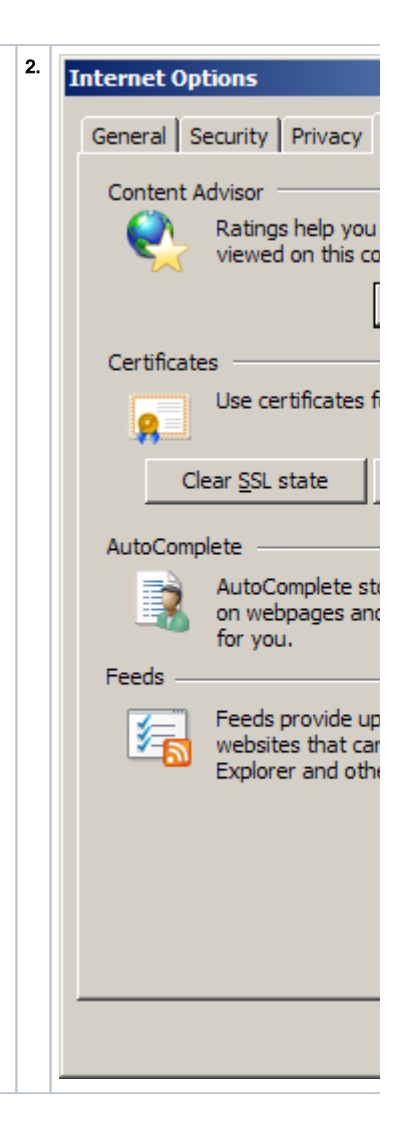

|   | Certificates                    |                           |               |               | ? ×      |
|---|---------------------------------|---------------------------|---------------|---------------|----------|
|   | Intended purpose:   <all></all> | >                         |               |               | <u> </u> |
|   | Trusted Root Certification A    | uthorities Trusted Publis | ners Untruste | d Publishers  |          |
|   | Issued To                       | Issued By                 | Expiratio     | Friendly Name |          |
|   | SisvuCA SisvuCA                 | isvuCA                    | 9.12.2008     | <none></none> |          |
| ļ | Import Export                   | Remove                    |               | Advan         | ced      |
|   | Certificate intended purpose    | es                        |               | ⊻iew          |          |
|   |                                 |                           |               | Clo           | se       |